# VERSION APPLE (version Android en-dessous)

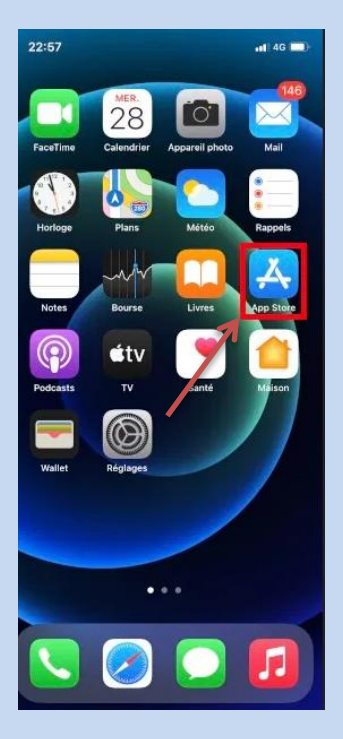

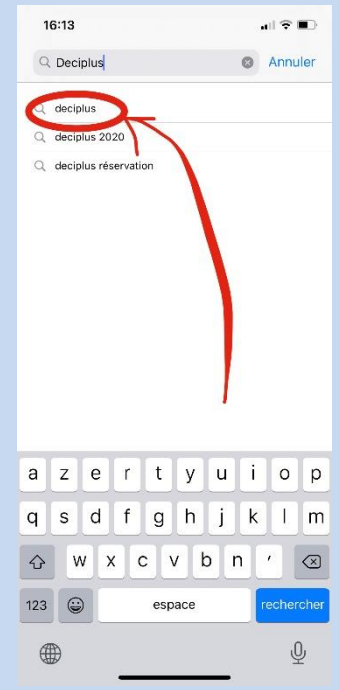

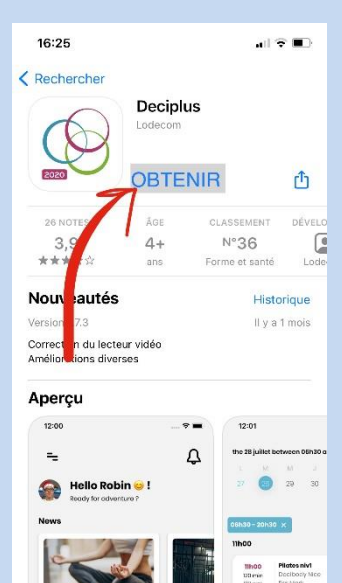

q

۲

Thoo AquaOym Etimin Docibooly S/Beart For Ero

sů.

Q

# **ETAPE 1** :

Ouvrez l'App Store.

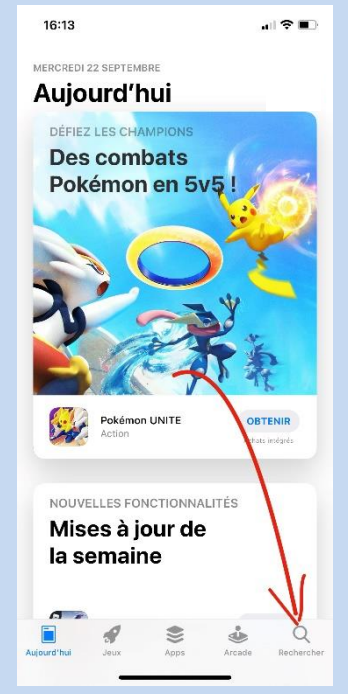

# ETAPE 2 :

Rendez vous dans l'onglet recherche.

# ETAPE 4 :

all 🕈 🗊

Sélectionnez l'application.

Attention, il s'agit bien de « **Deciplus** » et non pas « Deciplus Réservation ».

# Recherchez « Deciplus ».

ETAPE 3 :

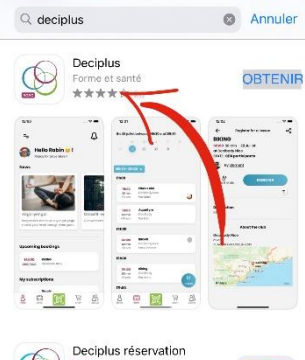

16:16

16:27

4

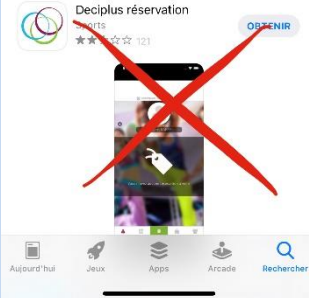

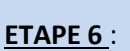

Une fois l'application totalement téléchargée, ouvrez l'application.

<u>ETAPE 5</u>:

Cliquez sur « Obtenir » afin de téléchargez l'application.

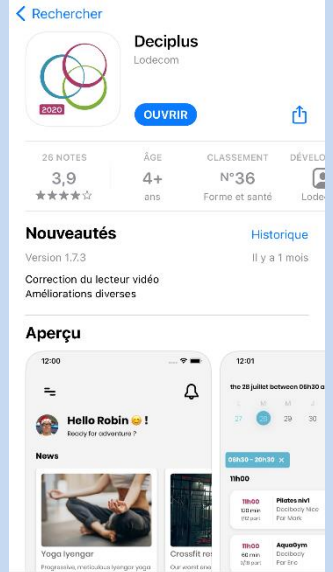

۲

٩

Q

# VERSION ANDROID (version Apple au-dessus)

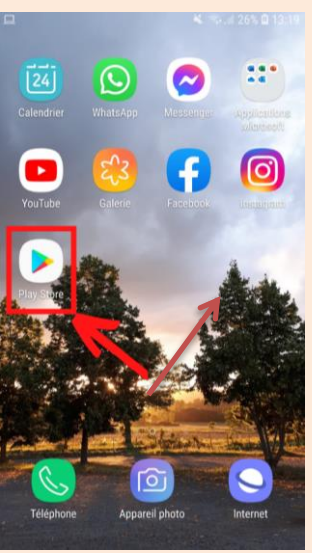

|                        |    |        |        |        |          | 4.1 | R. 11 | 26% 🗖 | 13:19 |
|------------------------|----|--------|--------|--------|----------|-----|-------|-------|-------|
| ←                      | į. | decip  | olus   |        |          |     |       |       | ×     |
| 2                      |    | Decip  | lus    |        |          |     |       |       | ٦     |
| Q                      | Į. | decip  | lus    |        |          |     |       | 1     | 7     |
| 0                      | 2  | decipi | lus re | serva  | tion     |     |       | 1     | 7     |
| a                      | 2  | decip  | lus 20 | )20    |          |     |       | I     | 7     |
| 0                      | ξ  | decip  | lus 20 | 021    |          |     |       | 1     | <     |
| $\langle \psi \rangle$ | D  | ecipl  | us     | dé     | cuple    | 5   | déc   | uple  | ~     |
| 1                      | 2  | 3      | 4      | 5      | 6        | 7   | 8     | 9     | 0     |
| а                      | z  | е      | r      | t      | у        | u   | i     | 0     | р     |
| q                      | s  | d      | f      | g      | h        | j   | k     | 1     | m     |
| Ŷ                      |    | w      | x      | с      | v        | b   | n     |       |       |
| !#1                    |    |        |        | França | iis (FR) |     |       |       | Q     |

|                                                       |                         | ¥ 🖘 🕯                 | 26% 🗎      | 13:2 |
|-------------------------------------------------------|-------------------------|-----------------------|------------|------|
| $\leftarrow$                                          |                         |                       | Q          | :    |
|                                                       | Deciplus                |                       |            |      |
|                                                       | Installer               | -                     |            |      |
| Noter cette                                           | application             |                       |            | •    |
| \$ \$                                                 | \$                      | $\overleftrightarrow$ | Z          | 3    |
| Rédiger un av                                         | is                      |                       |            |      |
| Coordonné                                             | es du dévelo            | oppeur                |            | \$   |
| Essayer la v                                          | version bêta            |                       |            |      |
| Essayez de no<br>fonctionnalités<br>sortie officielle | uvelles<br>s avant leur |                       | 0.<br>J.T. |      |

# ETAPE 1 :

ETAPE 3 :

ETAPE 5 :

de téléchargez

l'application.

Cliquez sur « Installer » afin

Recherchez « Deciplus ».

Ouvrez Play Store.

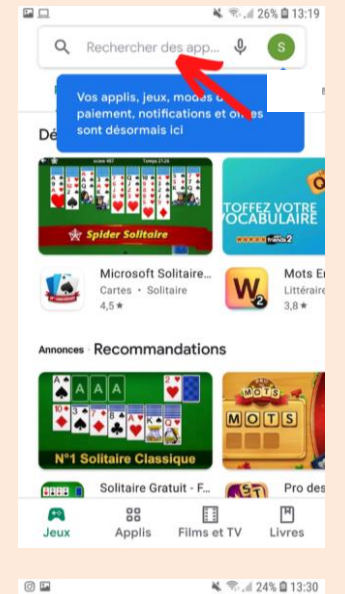

# ETAPE 2 :

Rendez vous dans l'onglet recherche.

### ETAPE 4 :

Q \$

Installer

3 PEGI 3 ()

è . . . .

1 E O × 5

Sélectionnez l'application.

Attention, il s'agit bien de « Deciplus » et non pas

« Deciplus Réservation ».

# A = 0 ×

deciplus

Deciplus LODECOM

0 🖬

÷

3,6 \*

105 avis

z vos ac

50 k ou plus

écharg ents

Annonces Contenus associés à votre r...

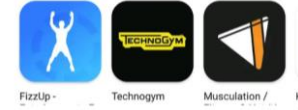

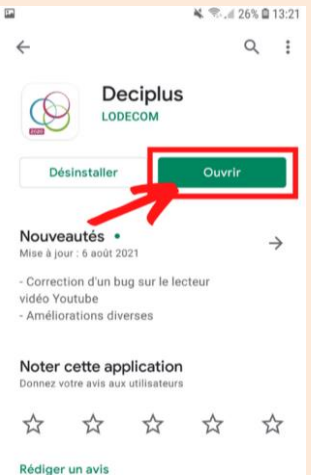

Coordonnées du développeur

totalement téléchargée, ouvrez l'application.

ETAPE 6 :

KI

Une fois l'application

# **VERSION APPLE & ANDROID (suite)**

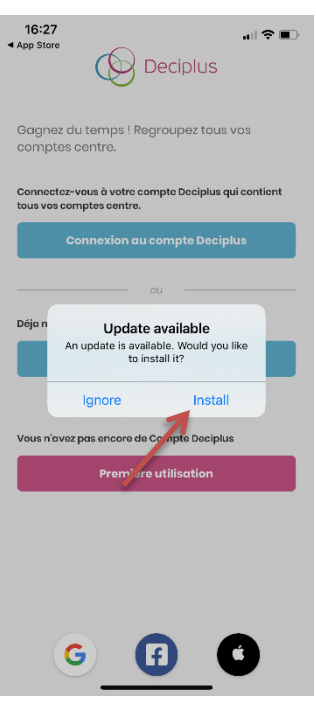

### **ETAPE 7**:

Il se peut que l'application vous propose une mise à jour.

Dans ce cas, cliquez sur « Install ».

| 16:28 all ♥ ■<br>App Store Decipius                                             |
|---------------------------------------------------------------------------------|
| Gagnez du temps ! Regroupez tous vos<br>comptes centre.                         |
| Connectoz-vous à votre compte Deciplus qui contient<br>tous vos comptes centre. |
| Connexion au compte Deciplus                                                    |
|                                                                                 |
| Déja membre d'un centre ?                                                       |
| Connexion au centre                                                             |
| Vous n'avez pas encore de Compte Deciplus<br>Première utilisation               |
|                                                                                 |
| <u> </u>                                                                        |
| 16:29                                                                           |
| all 😤 🔳                                                                         |

# **ETAPE 8**:

Cliquez sur « Première utilisation ».

| G                         | Ð | 0               |
|---------------------------|---|-----------------|
| 16:29<br>▲ App Store<br>← |   | all <b>?</b> ■) |

Créer un compte

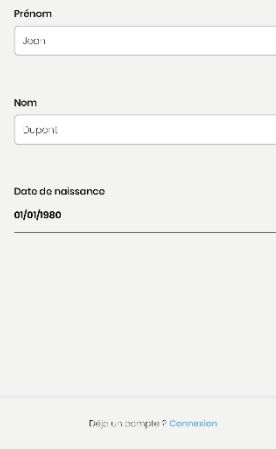

**ETAPE 9** :

Renseignez vos Prénom, Nom, et date de naissance, puis cliquez sur suivant.

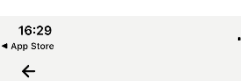

Créer un compte

Email jean.dupont@mail.com

# ETAPE 10 :

Renseignez une adresse email VALIDE, à laquelle vous avez accès facilement, puis cliquez sur suivant.

| Déja un acmple ? Connexion |
|----------------------------|
| Suivant                    |
|                            |

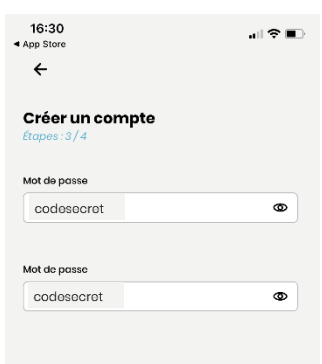

ETAPE 11 :

Choisissez un mot de passe personnel, de votre choix, puis cliquez sur suivant.

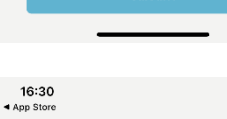

Déjo un compte ? Con

←

Créer un compte Nous avons presque fini ! Souhaitez-vous personnaliser votre profil ?

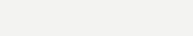

Charger une image

Déjo un compte ? Conn Valider

# ETAPE 12 :

all 🕆 🔳

Vous pouvez ajouter une photo de profil si vous le souhaitez, mais ce n'est pas indispensable.

Cliquez ensuite sur Valider.

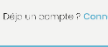

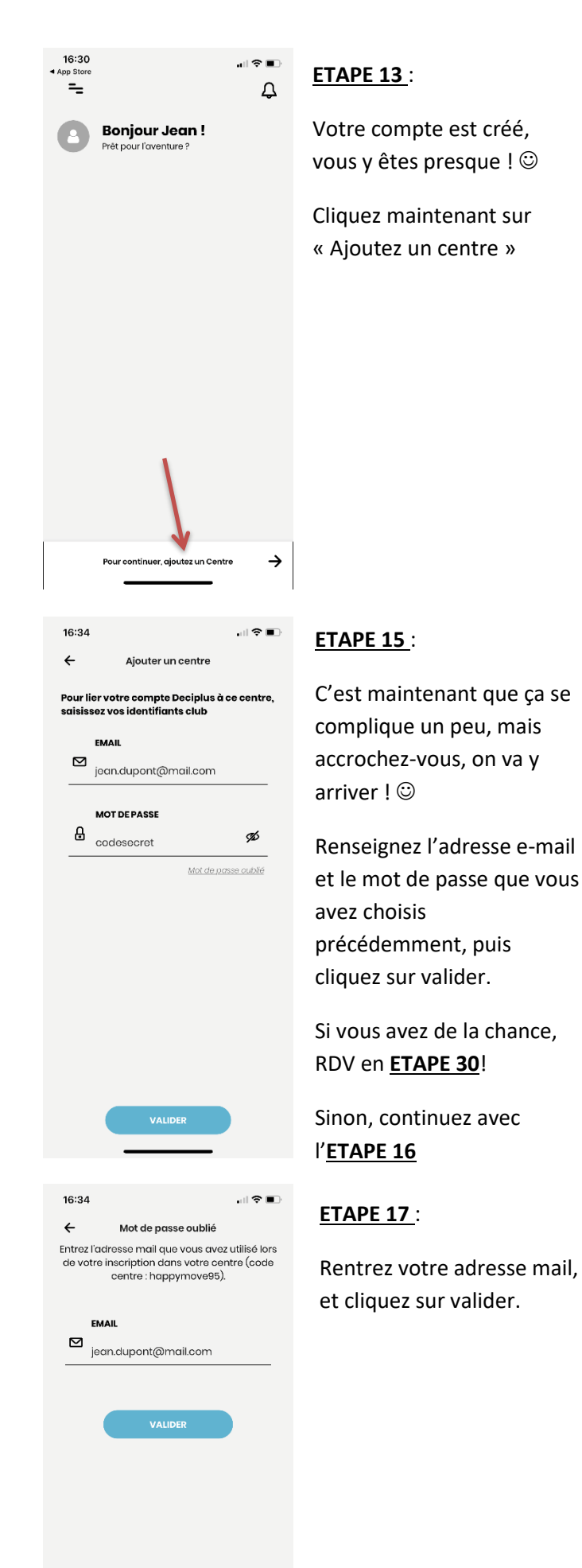

| 16:3         | 4                                | . II 🕈 🗈 |
|--------------|----------------------------------|----------|
| ÷            | Ajouter un centre                |          |
|              | CODE CENTRE                      |          |
| Þ            | happymove95                      | 0        |
|              |                                  |          |
| ət 💿<br>ət 🔵 | e suis déjà adhérent au centre 🧿 |          |

Ajouter un centre

Pour lier votre compte Deciplus à ce centre,

jean.dupont@mail.com

saisissez vos identifiants club

MOT DE PASSE

codesecret

FMAIL

16:34

 $\square$ 

₿

16:34

 $\square$ 

EMAIL

MOT DE PASSE codesecret

Ajouter un centre

Pour lier votre compte Deciplus à ce centre, saisissez vos identifiants club

jean.dupont@mail.com

÷

←

### ETAPE 14 :

Entrez le code centre « happymove95 » (sans majuscule ni espace).

Assurez vous de bien cocher la case « Je suis déjà adhérent au centre », puis cliquez sur valider.

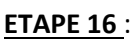

. II 🕆 🔳

Ø

, il 🕆 🔳

Mot de passe cubilé

Si vous avez un peu moins de chance, l'application beugue et ne reconnaît pas vos identifiants.. Grr...

Mais tout va bien, on a la solution !

Cliquez simplement sur mot de passe oublié.

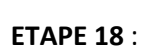

Vous recevez instantanément un mail de réinitialisation.

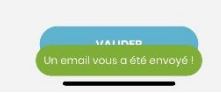

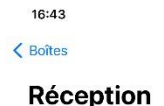

DECIPLUS 16:43.2
Vous avez modifié votre mot de passe
Vous avez modifié votre mot de passe Si vous n'avez pas
effectué cette modification, contactez-nous immédiate...

Demande de renouvellement de mot de passe Bonjour Chloé, Une demande de réinitians en not de passe Deciplus a été effectuée. Voici

Q Rechercher

DECIPLUS

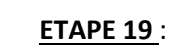

Modifier

٩

16:43 >

..normalement vous en recevez même deux !

Le plus important est celui là ! Ouvrez-le.

(Le deuxième est juste informatif pour vous dire que vous avez changé le mot de passe).

| 16:43                                                                       | all 🕈 📭          |
|-----------------------------------------------------------------------------|------------------|
| (13)                                                                        | ~ ~              |
| Message lié à une liste de distribution.<br>Se désabonner                   | $\otimes$        |
| DECIPLUS<br>À : Chloé Bordron >                                             | 16:43            |
| Demande de renouvelleme<br>de passe                                         | nt de mot        |
| Bonjour                                                                     |                  |
| Une demande de réinitialisation de votre mot de<br>a été effectuée.         | e passe Deciplus |
| Voici votre nouveau de passe temporaire qui vo<br>vous connecter : QycYeAFN | us permettra de  |
| N'hésitez pas à le modifier une fois connecté en<br>dans votre profil.      | i vous rendant   |
|                                                                             |                  |

Si vous n'êtes pas à l'origine de cette demande de réinitialisation de mot de passe, faites le nous savoir

T

\$

### ETAPE 20 :

Ce mail contient votre nouveau mot de passe qui va vous servir pour effectuer votre première connexion sur l'application.

| 16:45                                                     | all 🕈 📭   |
|-----------------------------------------------------------|-----------|
| < 13                                                      | ~ ~       |
| Message lié à une liste de distribution.<br>Se désabonner | $\otimes$ |
| DECIPLUS<br>A : Chloé Bordron >                           | 16:43     |

# de passe

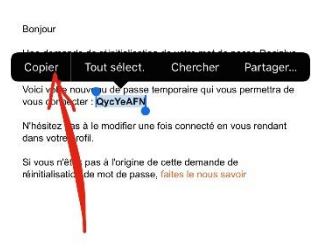

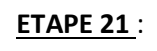

Sélectionnez-le et copiez le en restant appuyé dessus.

| <b>Sienven</b><br>connectez-v | ue<br>ous pour continuer                        |                     |
|-------------------------------|-------------------------------------------------|---------------------|
| mail                          |                                                 |                     |
| jeandupon                     | t@mail.com                                      |                     |
| Coller                        |                                                 |                     |
| 1000000000                    | •                                               | đá                  |
|                               |                                                 | 74                  |
|                               | Mo                                              | t de passe oublié ? |
|                               |                                                 |                     |
|                               | Connexion                                       |                     |
|                               | Pos de compte ? Inscris-to                      | iici                |
|                               |                                                 |                     |
|                               |                                                 |                     |
|                               |                                                 |                     |
| G                             | Continuer avec Goo                              | gle                 |
| f                             | Continuer avec Fac                              | ebook               |
| -                             | Continuer avec Apr                              |                     |
|                               |                                                 |                     |
| 16:48                         |                                                 |                     |
| =                             |                                                 | Λ                   |
| _                             |                                                 | -                   |
| 8 F                           | <b>Bonjour jean !</b><br>rête pour l'aventure ? |                     |
| rochaine r                    | éservation                                      | Voir tout           |
|                               |                                                 |                     |
|                               |                                                 |                     |
|                               |                                                 |                     |
|                               |                                                 |                     |
| les prestat                   | tions on cours                                  |                     |
|                               |                                                 |                     |

-

Ì

# ETAPE 22 :

**Retournez dans** l'application Deciplus et collez le dans la case « mot de passe ».

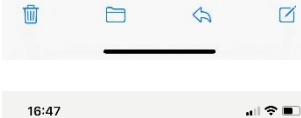

| 10.47                                        |               |                 |
|----------------------------------------------|---------------|-----------------|
| ÷                                            |               |                 |
| Bienvenue                                    |               |                 |
| Connectez-vous p                             | our continuer |                 |
| mail                                         |               |                 |
| jean.dupont@md                               | aileann       |                 |
|                                              |               |                 |
|                                              |               |                 |
| fat da pansa                                 |               |                 |
| Not de passe                                 |               |                 |
| <b>fot do passo</b><br>QycYoATN              |               | <               |
| <b>fot do passo</b><br>QycYoATN              |               |                 |
| <b>Aot do passo</b><br>Qyc <sup>y</sup> cATN |               | Mot de passe ou |
| <b>Aot de passe</b><br>Qyc <sup>y</sup> cATN |               | Mot de passe ou |
| <b>Aot do passo</b><br>Qyo <sup>v</sup> oATN | Connevia      | Mot de passe ou |

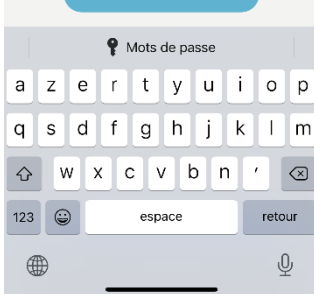

### ETAPE 23 :

Cliquez sur connexion, et...

# ETAPE 24 :

Félicitations ! Votre compte Deciplus est activé !

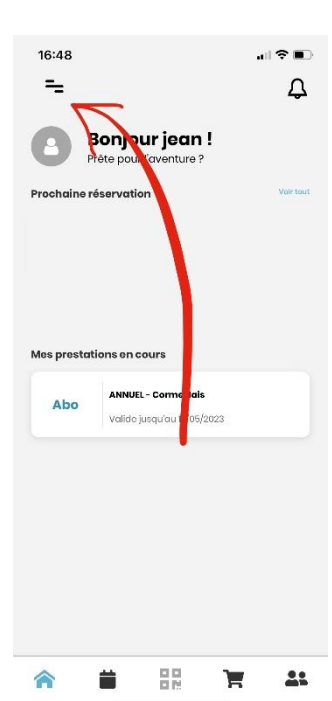

# ETAPE 25 :

Vous pouvez désormais modifier le mot de passe provisoire pour le remplacer par un personnel, en cliquant sur l'icône de menu.

| 16:54                                |                                           | all † ∎⊃ |
|--------------------------------------|-------------------------------------------|----------|
| ÷                                    | Menu                                      |          |
| () MES COMP                          | TES                                       |          |
| Ajouter un<br>compte                 | HAPPY MOVE<br>OYM POUR TO<br>Cormeilles-E |          |
| Modifier mon pro                     | fil<br>passéos                            |          |
| Mes factures et é<br>Mes movens de p | chéanciers                                |          |
| Gérer les notifica                   | tions                                     |          |
| -                                    | Déconnexion                               |          |

# ETAPE 26 :

Cliquez ensuite sur « modifier mon profil ».

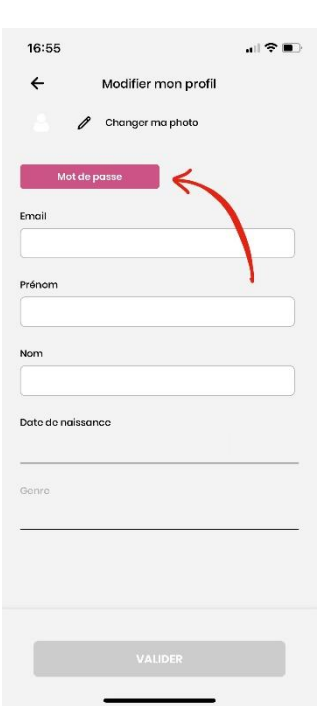

# ETAPE 27 :

Cliquez ensuite sur « mot de passe ».

| Coller sse d  | lodifier le mot de passe |   |
|---------------|--------------------------|---|
|               |                          | ۵ |
| 1             |                          |   |
| Nouveau mot c | le passe                 |   |

# ETAPE 28 :

Collez à nouveau le mot de passe qui vous a été envoyé par mail dans « mot de passe actuel ».

|            |         |   | <b>?</b> • | Aots - | de pa | isse |    |         |           |  |
|------------|---------|---|------------|--------|-------|------|----|---------|-----------|--|
| а          | z       | е | r          | t      | У     | u    | i  | 0       | р         |  |
| q          | s       | d | f          | g      | h     | j    | k  | 1       | m         |  |
| $\Diamond$ | w       | X |            |        | / k   | o r  | ۱. |         | $\otimes$ |  |
| 123        | ٢       |   | espace     |        |       |      |    | suivant |           |  |
|            | <b></b> |   |            |        |       |      | Ŷ  |         |           |  |

Bonjour jean !

Prête pour

16:48

=

# ETAPE 30 :

al 🕆 🔳

Д

Et voilà ! Votre compte est désormais actif, avec vos propres identifiants ! <sup>(2)</sup>

Vous pouvez dès lors réserver vos cours avec vos coachs préférés en cliquant sur l'icône de calendrier.

### 

# ETAPE 29 :

Renseignez le mot de passe de votre choix dans la case « nouveau mot de passe », et cliquez sur valider.

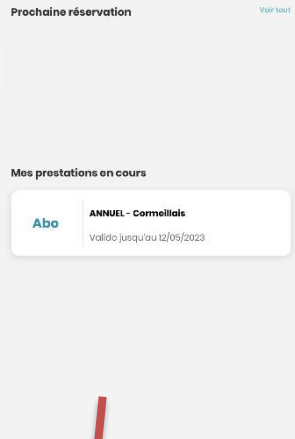

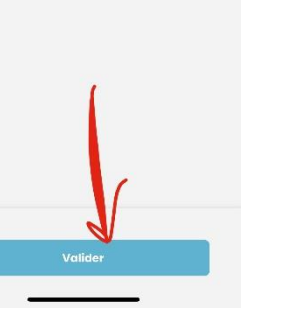

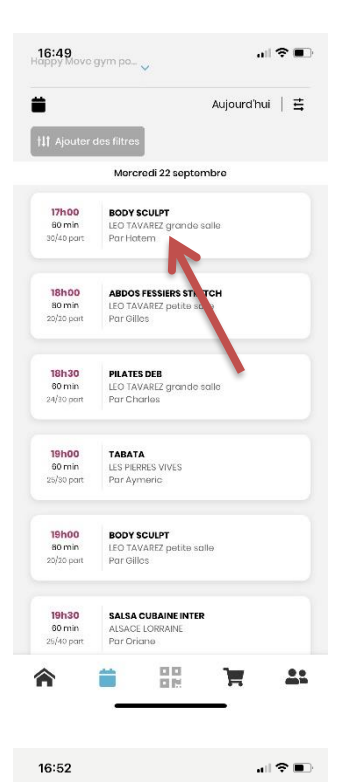

Inscription réussie

prise en compte !

Vous pouvez retrouver les détails de votre cours dans votre profil

<u>\*\*</u>

Félicitations, votre inscriptio

←

# ETAPE 31 :

Le planning complet des cours apparaît dans l'ordre chronologique.

Il vous suffit de cliquer sur le cours de votre choix pour y réserver votre place (à partir de 48h à l'avance).

Par exemple, si je veux m'inscrire au BODY SCULPT avec Hatem à 17h, je clique dessus..

| <b>ETAPE 33</b> | : |
|-----------------|---|

~~

on a bien été

..et bravo ! Votre place pour le cours est réservée !

| 16:52                                      |                                                                |                             |
|--------------------------------------------|----------------------------------------------------------------|-----------------------------|
| ÷                                          | BODY SCULPT                                                    | å                           |
| Date : 22 sep                              | tembre                                                         | Ê                           |
| Houre de dél                               | but : 17h00                                                    | Durée : 60 min              |
| Ressource : I                              | eo tavarez grande salle                                        |                             |
| Coach : Hate                               | am                                                             |                             |
|                                            |                                                                |                             |
| Descriptio                                 | 'n                                                             |                             |
| BODY SOULH                                 |                                                                |                             |
| BODY SCULPT                                |                                                                |                             |
| À propos o                                 | du centre                                                      |                             |
| Happy Move<br>129 rue de Sa<br>95249 Corra | gym pour la.<br>Int Germain <b>contact</b><br>Ill as an Parsis | 0139782958<br>@gymcormeille |
| 113                                        | TTY'S                                                          | Koree Ermenanville          |
| 102                                        | Pontoise                                                       | J you                       |
| es-la-Jolie                                |                                                                | Meaux                       |
| 421                                        | gymposi                                                        | A3                          |
| 50                                         | Paris                                                          | Lognes                      |

Antony

BODY SCULPT

30/40 partic

Maps

16:52

Date : 22 septembre

Coach : Hatem

Description

Maps

À propos du centre

ibut 17h00

urce : leo tavarez grande salle

÷

# ETAPE 32 :

..une page s'ouvre alors avec tous les détails du cours (heure, lieu, nombre de places disponibles...).

Il ne reste qu'à cliquer sur « s'inscrire ».

# ETAPE 34 :

al 🕆 🔳

Durée : 60 min

0139782958

~

<u>۴</u>

Si vous changez d'avis, pensez à annuler votre réservation pour libérer une place pour un autre adhérent ©

Pour cela cliquez tout simplement sur le cours concerné, et cliquez sur « Se désinscrire ».

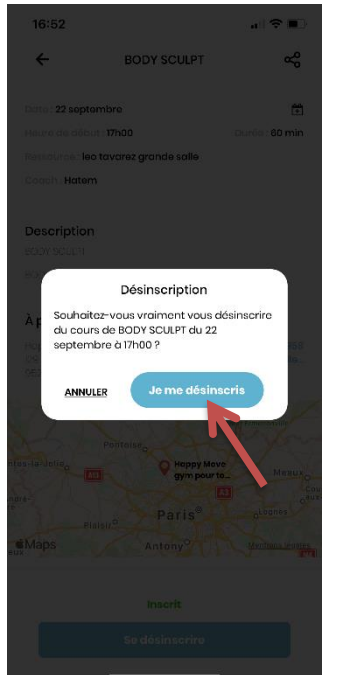

# ETAPE 35 :

L'application vous demandera de confirmer votre annulation, en cliquant sur « Je me désinscris ».

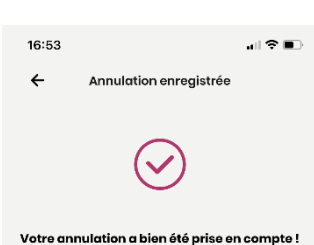

Paris<sup>®</sup>

Antony

Menu principal

### ETAPE 36 :

Et voilà !

Vous êtes désormais un pro de Deciplus, et vous pourrez passer une superbe année sportive ! <sup>©</sup>

L'équipe Happy Move